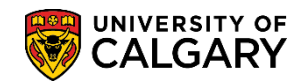

## Using the Rotation Type Table

SA – Medicine

This is specifically for users of the Student Administration system in the Faculty of Medicine Post-Graduate Medical Education and Undergraduate Medical Education departments. It outlines steps to store and maintain Rotation Types in the Rotation Type Table.

- Click the Set Up SACR link.
  ▷ Set Up SACR
- 2. Click the **Common Definitions** link.
- 3. Click the Medicine link. Medicine
- 4. Click the Rotation Type Table link. Rotation Type Table
- By default the Academic Institution field is blank. Enter UCALG or click the Look up Academic Institution button and click the UCALG link.
   UCALG
- 6. To view the **Rotation Group list**, click the button to the right of the **Rotation Group** field. Both Post-Graduate Medical Education and Undergraduate Medical Education will display. Select the appropriate Rotation Group (e.g. Post-Graduate Medical Ed) and click the **Search** button.

| Rotation Types                                                                                |
|-----------------------------------------------------------------------------------------------|
| Enter any information you have and click Search. Leave fields blank for a list of all values. |
| Find an Existing Value Add a New Value                                                        |
| Maximum number of rows to return (up to 300): 300                                             |
| Academic Institution: begins with 🔽 UCALG                                                     |
| Rotation Group: =                                                                             |
| Rotation Type: begins with                                                                    |
| Description: begins with VUndergraduate Medical Ed                                            |
| ✓ Include History □ Correct History □ Case Sensitive                                          |
| Search Clear Basic Search 🗐 Save Search Criteria                                              |

Select the appropriate Rotation Group. Click the Search button.
 Search

## Using the Rotation Type Table

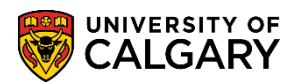

SA – Medicine

8. A list of approximately 741 rotation groups will be displayed which you can search the first 300. To narrow the search results, enter the first letters of the rotation, e.g. Surg for Surgery or Rad for Radiology to search for a specific rotation. Click on the applicable rotation (e.g. Adolescent Substance Abuse).

| Rotation 1                                                                             | Types                                                                              |                                                                                                    |
|----------------------------------------------------------------------------------------|------------------------------------------------------------------------------------|----------------------------------------------------------------------------------------------------|
| Enter any info                                                                         | ormation you ha                                                                    | ve and click Search. Leave fields blank for a list of all values.                                                                                                    |
| Find an Exi                                                                            | isting Value                                                                       | <u>≜</u> dd a New Value                                                                                                    |
| Maximum nu<br>Academic Ir<br>Rotation Gro<br>Rotation Typ<br>Description:<br>Include H | mber of rows to<br>stitution: begin<br>pup: =<br>be: begin<br>begin<br>listory Cor | return (up to 300): 300<br>is with VUCALG<br>Post-Graduate Medical Ed<br>is with V<br>is with V<br>Case Sensitive<br>To narrow search results, enter<br>a few letters of the rotation.                                                                   |
| Search Re<br>Only the first<br>number of ro                                            | Clear Ba<br>esults<br>300 results of a<br>ws to return and                         | sic Search 🔄 Save Search Criteria<br>possible (41) an be displayed. Enter more search key information and search again to reduce the number of search results or adjust the maximum<br>I search again to see more rows.<br>Use the arrow or Last buttons |
|                                                                                        |                                                                                    | to navigate further in the list                                                                                                    |
| ROTATION GRO                                                                           |                                                                                    | Acquired Regin Jointy Robots                                                                                                    |
| PGME                                                                                   | ABORIG                                                                             | Andrinal Health Services                                                                                                    |
| PGME                                                                                   | ABSENT                                                                             | Absent - No Rotation                                                                                                    |
| PGME                                                                                   | ACCESS                                                                             | Acute Care Emergency Surgical Services                                                                                                    |
| PGME                                                                                   | ACPAIN                                                                             | Acute Pain Service                                                                                                    |
| PGME                                                                                   | ADDICT                                                                             | Addictions Control/Management                                                                                                    |
| PGME                                                                                   | ADDPSY                                                                             | Addiction Psychiatry                                                                                                    |
| PGME                                                                                   | ADMAIR                                                                             | Administration/Air Transport                                                                                                    |
| PGME                                                                                   | ADMIN                                                                              | Administration                                                                                                    |
| PGME                                                                                   | ADOLFP                                                                             | Adolescent Forensic Psychiatry                                                                                                    |
| PGME                                                                                   | ADOLPS                                                                             | Adolescent Psychiatry                                                                                                    |
| PGME<br>DOME                                                                           | ADOLSA<br>A ND                                                                     | Adolescent Substance Abuse                                                                                                    |

9. The existing rotation group and type will appear. To make changes to an existing rotation type within the rotation group, a new row must be added because this data is effective dated. This ensures a new effective date is created and this will carry forward the previous information which you can then edit as necessary. The previous rotation type will become historical once this record is saved. Click the **Add a new row** button.

| Academic Institution: | UCALG           | University of Calgary                        |
|-----------------------|-----------------|----------------------------------------------|
| Rotation Group:       | PGME            | A date of 1901/01/01 indicates this data was |
| Rotation Type:        | ADOLSA          | Find   View All First II 1 of 1 II Last      |
| *Effective Date:      | 1901/01/01      | *Status: Active                              |
| *Description:         | Adolescent Subs | stance Abuse                                 |
| *Short Description:   | ADOLSA          | 2                                            |
|                       |                 |                                              |

 $\left| + \right|$ 

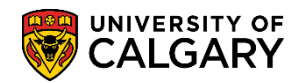

Active

-

- Once a new row has been added, the effective date will change to "today's date". In order to view all the records in the rotation table click the View All link.
  View All
- 11. Note the effective date for a new row is always "today's date" however, you can amend this to be earlier or later. The system will begin using the new description information for any updated records as of the date on the new, most recent effective-dated row. Also, newly created values will not be available for use on a page using this Rotation Type field until the effective date for that new code has actually arrived. You may wish to use a standard date for annual updates that take effect during a rotation year (e.g. July 1) or some other date that corresponds with your business practices. Click the **Status** list.

| Rotation Type         | Table           |                                   |
|-----------------------|-----------------|-----------------------------------|
| Academic Institution: | UCALG           | University of Calgary             |
| Rotation Group:       | PGME            |                                   |
| Rotation Type:        | ADOLSA          |                                   |
| *Effective Date:      | 2012/02/09      | Find View 1 First 1 1-2 of 2 Last |
| Lifective Date.       |                 |                                   |
| *Description:         | Addrescent Subs | tance Abuse                       |
| *Short Description:   | ADOLSA          |                                   |
| *Effective Date:      | 1901/01/01      | *Status: Active                   |
| *Description:         | Adolescent Subs | tance Abuse                       |
| *Short Description:   | ADOLSA          |                                   |

12. You may also change an existing Rotation Type status from **Active** to **Inactive** using the Status options. Click the **Inactive** list item and Click the **Save** button.

| Outor in a            | ADOLON                                                      |
|-----------------------|-------------------------------------------------------------|
|                       | Find   View 1 First 🚺 1-2 of 2 🚺 Last                       |
| *Effective Date:      | 2012/02/09 🕅 *Status: Active 💌 🛨 🗖                          |
| *Description:         | Adolescent Substance Abuse                                  |
| *Short Description:   | ADOLSA                                                      |
| *Effective Date:      | 1901/01/01 🕅 *Status: Inactive 🗸 🕂 -                        |
| *Description:         | Adolescent Substance Abuse                                  |
| *Short Description:   | ADOLSA                                                      |
| V                     |                                                             |
| Save Return to Search | + Previous in List + Next in List Notify Add Update/Display |

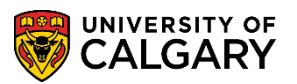

- A new Rotation Type value can be added to the table using the following steps. From the Rotation Types page, click the Add a New Value tab.
  Add a New Value
- 14. Click the button to the right of the **Rotation Group** field and Post-Graduate Medical Ed and Undergraduate Medical Ed will display. Select the appropriate Rotation Group (e.g. Undergraduate Medical Ed).

| Rotation Types        |                          |   |   |
|-----------------------|--------------------------|---|---|
| Find an Existing Valu | ue Add a New Value       |   |   |
| Academic Institution: | UCALG Q                  |   |   |
| Rotation Group:       |                          | • | - |
| Rotation Type:        | Post-Graduate Medical Ed |   |   |
| Add                   | Undergraduate Medical Ed | 3 |   |

15. Enter a Rotation Type (max 6 characters). It is important to select a rotation type code prior to adding a new value. Click the **Add** button.

| Rotation Types                                                            |                                                |
|---------------------------------------------------------------------------|------------------------------------------------|
| Find an Existing Value Add a New Value                                    |                                                |
| Academic Institution: UCALG Q<br>Rotation Group: Undergraduate Medical Ed |                                                |
| Rotation Type: Determine the                                              | Rotation Type code prior to Adding a New Value |
| Add                                                                       |                                                |

Add

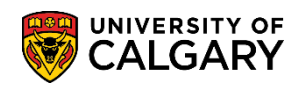

16. A new Rotation Type Table record opens for the Rotation Group and rotation type. Note the effective date and the Active Status. Enter a long and short description. When returning to the page Correct History can be used to update the information if you have been provisioned with access. Otherwise, corrections or changes must be made by adding a new effective-dated row. Effective dates must always be unique.

| Rotation Types        |                                                                     |
|-----------------------|---------------------------------------------------------------------|
| Rotation Type         | Table                                                               |
| Academic Institution: | UCALG University of Calgary                                         |
| Rotation Group:       | UME                                                                 |
| Rotation Type:        | TEST00                                                              |
|                       | Find View All First 🚺 1 of 1 🕨 Last                                 |
| *Effective Date:      | 2012/02/09 3 *Status Active + -                                     |
| *Description:         | Enter a Long Description                                            |
| *Short Description:   | Enter a Short Description                                           |
|                       |                                                                     |
|                       |                                                                     |
| Save E Notify         | E Add Update/Display Include History                                |
|                       | 1                                                                   |
|                       | Correct History (access dependant) allows<br>updates to the record. |

For the corresponding online learning, consult the Student and Enrolment Services, Student Administration (PeopleSoft Campus Solutions) training website.

## **End of Procedure**